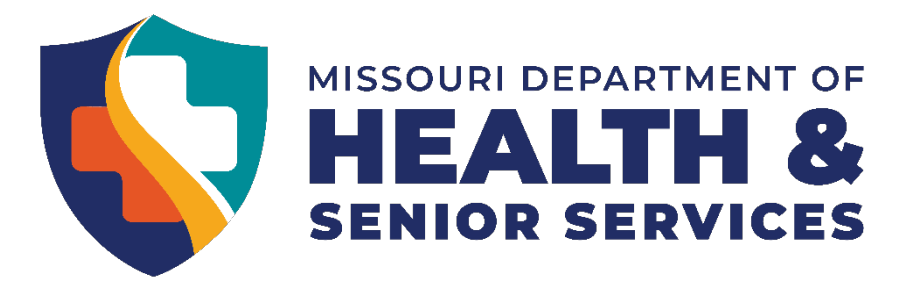

### **Dexcom G6 Continuous Glucose Monitor Simulator:**

- Explore Scenarios, Setup and Simulation tabs
  - Scenarios tab:
    - Select each scenario to view the Dexcom screen for that situation.
    - Select Scenarios button on top left of screen to return to the rest of the scenarios.
  - Setup tab:
    - Watch G6 Overview video (1:22)
    - Watch G6 treatment Decisions video (1:52)
    - G6 Insertion video (optional) (2:41)
      - Please note: The MO Nurse Practice Act allows for nurses to perform this task in accordance with Dr. orders and appropriate training.
  - o Simulation tab
    - Click explore now and review video (1:26) there is no sound with this one. ③
    - After watching the video, please select "back" to return to the main screen for the next user.

Remember: When you have a student with any type of assistive device, always check the manufacturer's website for more information on use of the device.

Dexcom G6 Simulator

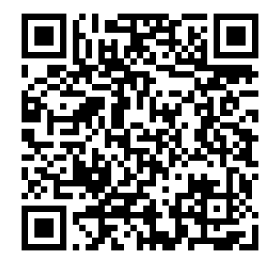

Diabetic Medical Management Plan (DMMP)

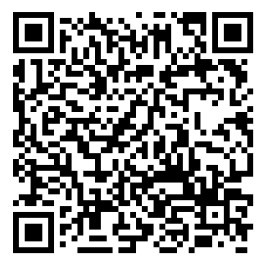

ADA Safe at School: Guidelines for the use of CGMs

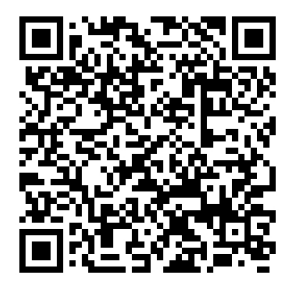

ADA Safe at School: Dosing from CGM Data

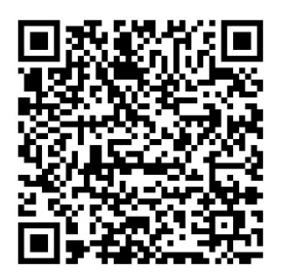

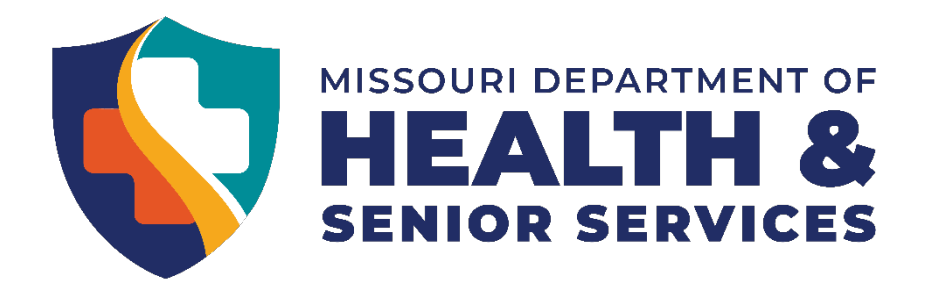

## Medtronic MiniMed 770G Insulin Pump Simulator:

- You can use your mouse to click on the buttons of the insulin pump.
- Select the language by using the arrow buttons and clicking the white circle.
- Select time format
- Set time and date
- On "Congratulations! Start Up Wizard Complete" screen, press white circle to select "OK"
- Press white button and follow directions
- Enter a blood sugar of 120.
- Enter a bolus of 0.5U
- Can you find the preset basal rate?
- Bonus question: What is the max bolus this pump will allow as it is currently set?
- When finished with this simulator, please hit the refresh button on the top of the page.

# C

## **Omnipod DASH Insulin Pump Simulator:**

- Select your language from the dropdown box.
- Click Continue
- Choose "Everyday Use"
- Enter a blood glucose Don't forget to choose a tag!
- Enter a number of carbs
- Give calculated bolus.
- Extended bolus is only used when a doctor orders it in the DMMP.
- When finished with this simulator, click on the 3 lines on top left of the simulator screen.
  Scroll to the bottom of the screen and select "Reset Application".

#### Medtronic MiniMed

770G Simulator

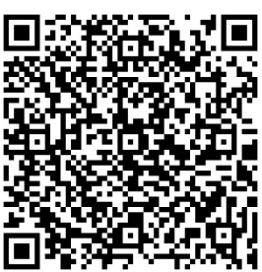

Omnipod DASH Simulator

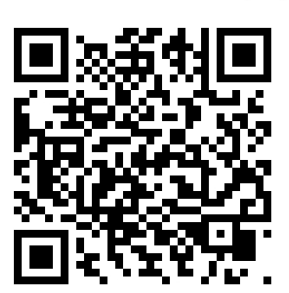

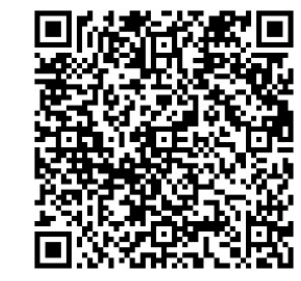

Tandem X2 Insulin Pump: Information for School Nurses

Medtronic Information for School Nurses

School Nurse Pump Training Skills Checklist

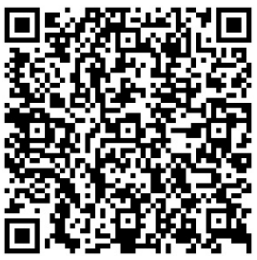